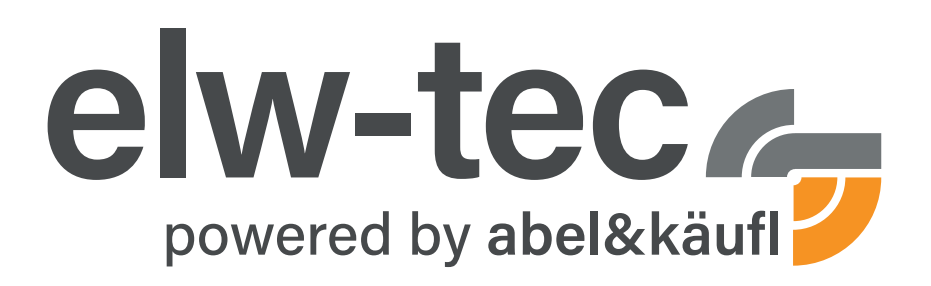

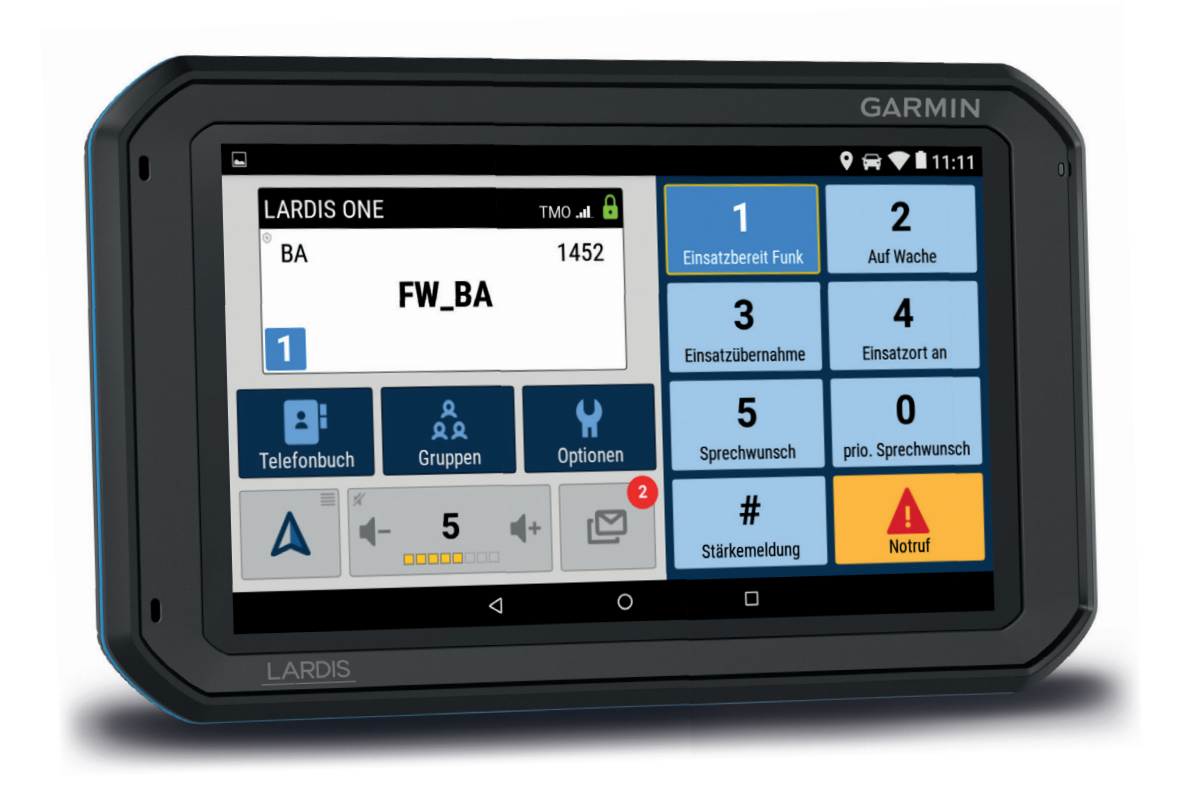

# Anleitung zur **Bluetooth-Verbindung** von **LARDIS:ONE** und **TETRA-Funkgeräten**

- MOTOROLA
- SEPURA

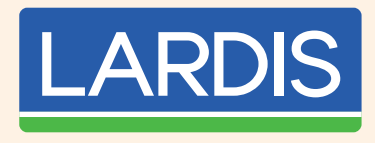

# elw-tec ist eine Marke der abel & käufl Mobilfunkhandels GmbH

Alter Rennweg 179 • 84034 Landshut Tel + 49 871 96215-0 • Fax +49 871 96215-880 E-Mail: info@elw-tec.de • www.elw-tec.de

Niederlassung **Nordbayern** | Unterspiesheim Niederlassung **Baden-Württemberg** | Neckarsulm

### 1 ► Verwendbare Motorola TETRA-Funkgeräte Modelle

Voraussetzung für die Verwendung ist die grundsätzliche Bluetooth-Fähigkeit des Motorola TET-RA-Funkgeräts. Aktuell sind folgende Motorola TETRA-Funkgeräte grundsätzlich Bluetooth-fähig:

- MTP3000-Serie (außer MTP3100/MTP3150)
- MTP6000-Serie
- MTP8000-Serie
- ST7000
- ST7500

## 2 ► Freischaltung von Lizenzen

Damit die Bluetooth-Verbindung grundsätzlich möglich ist, müssen in den o.g. Funkgeräte-Modellen entsprechende Motorola Software-Lizenzen freigeschaltet sein. Je nach Beschaffungsweg bzw. Umfang des Rahmenvertrags sind diese bereits in den Funkgeräten enthalten oder müssen zusätzlich beschafft werden.

Folgende Motorola Software-Lizenzen müssen freigeschaltet sein:

- Bluetooth Enablement (Audio und Object Push) i.d.R. bei den o.g. Funkgeräte-Modellen im Standard-Lieferumfang enthalten
- Bluetooth Radio Control (virtuelle PEI-Funktionalität) i.d.R. kostenpflichtig

# 3 ► Einstellungen in der Funkgeräte-Konfiguration (Codeplug)

 $\rightarrow$  Zunächst müssen im Bereich **"Konnektivität**  $\rightarrow$  **Bluetooth"** folgende Grundeinstellungen gemacht werden:

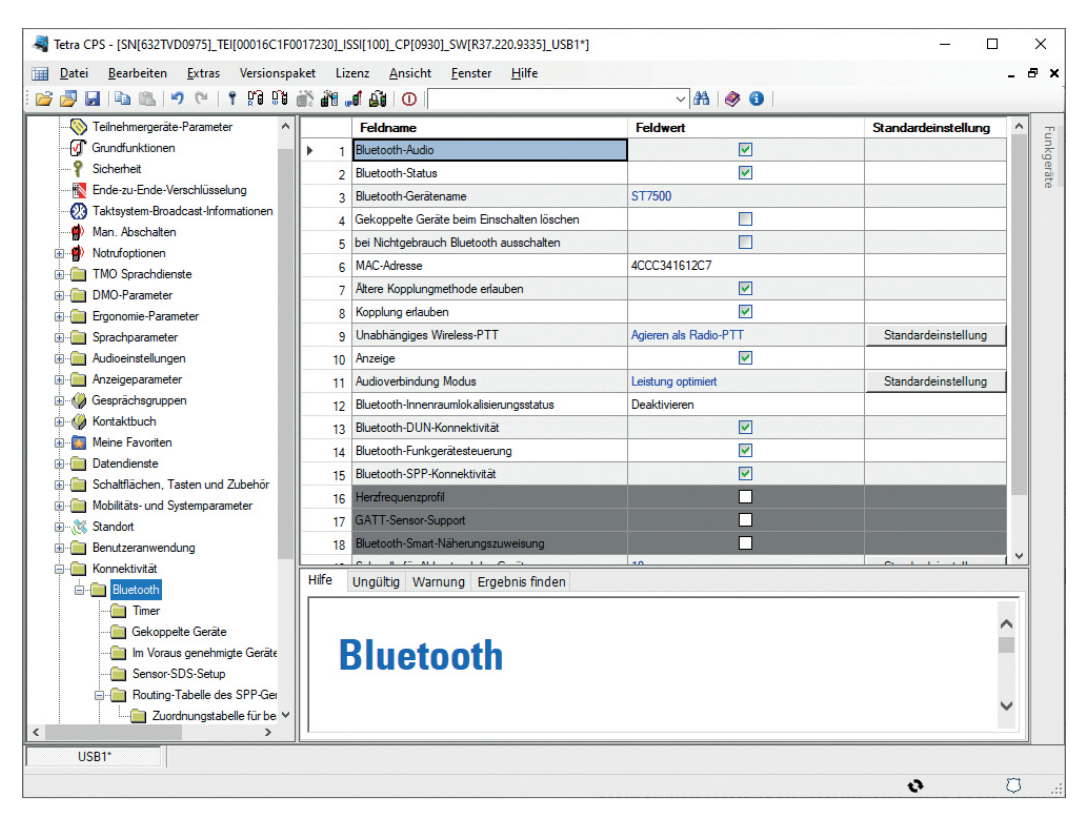

→ Sollten hierbei die Zeilen "Bluetooth-Audio", "Bluetooth-DUN-Konnektivität", "Bluetooth-Funkgerätesteuerung" oder "Bluetooth-SPP-Konnektivität" grau hinterlegt und nicht auswählbar sein, fehlen in dem Funkgerät die entsprechenden Lizenzen (*siehe 2 "Freischaltung von Lizenzen"*).

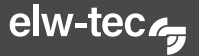

4 → Unter "Konnektivität → Bluetooth → Routing-Tabelle des SPP-Geräts" muss nun der Zugriff des Bluetooth-Gerätes auf die PEI-Schnittstelle freigegeben werden. Hierzu trägt man die Bluetooth-MAC-Adresse der Garmin Hardware ein und setzt in dieser Zeile den Feldwert des Feldes "Verbindungstyp" auf "AT\_CMDS", um die Freigabe für dieses spezifische Gerät zu erteilen.

Die Bluetooth-MAC-Adresse der Garmin Hardware ist über folgende Eingabe am LARDIS:ONE/ Garmin zu finden:

Startseite (wird durch Drücken des Softbuttons O aufgerufen)

ightarrow Einstellungen ightarrow Info über das Gerät ightarrow Status.

Um eine Freigabe für alle Bluetooth-Geräte oder Bluetooth-Geräte eines bestimmten Herstellers zu erteilen, kann die gesamte oder einzelne Teile der Bluetooth-MAC-Adresse mit dem \*-Zeichen im Feld der MAC-Adresse ersetzt werden. Auch hier muss dann in der entsprechenden Zeile der Feldwert des Feldes "Verbindungstyp" auf "AT\_CMDS" gesetzt werden, um die Freigabe für diese Geräte zu erteilen.

|                                                                                      |       |                 |                   |                   | - 0            | ×        |             |          |
|--------------------------------------------------------------------------------------|-------|-----------------|-------------------|-------------------|----------------|----------|-------------|----------|
| 🔢 Datei Bearbeiten Extras Versionspaket Lizenz Ansicht <u>F</u> enster <u>H</u> ilfe |       |                 |                   |                   | -              | 8 x      |             |          |
| 🚰 🛃 🖳 🛸 🕐 (* ) 🕈 🛱 👪 🍓 🏥 🕕 🚺 🗸 🚰 🚰                                                   |       |                 |                   |                   |                |          |             |          |
| Ende-zu-Ende-Verschlüsselung Taktsystem-Broadcast-Informationen                      |       | Gerätename      | MAC-Adresse       | SPP-UUID-Alias    | Verbindungstyp | SDS ISSI | SDS-Bluetor | Funt     |
| Man, Abschalten                                                                      | ▶ 8   |                 |                   | SPP-Standard UUID | AT_CMDS        | 0        | 0           | rgerä    |
| Notrufoptionen                                                                       | 9     |                 | 104E893DEE86      | SPP-Standard UUID | AT_CMDS        | 0        | 0           | ite      |
|                                                                                      | 10    |                 |                   | SPP-Standard UUID | Leer           | 0        | 0           |          |
| DMO-Parameter                                                                        | 11    |                 |                   | SPP-Standard UUID | Leer           | 0        | 0           |          |
| 🗄 💼 Ergonomie-Parameter                                                              | 12    |                 |                   | SPP-Standard UUID | Leer           | 0        | 0           |          |
| Sprachparameter                                                                      | 13    |                 |                   | SPP-Standard UUID | Leer           | 0        | 0           |          |
|                                                                                      | 14    |                 |                   | SPP-Standard UUID | Leer           | 0        | 0           |          |
| Anzeigeparameter                                                                     | 15    |                 |                   | SPP-Standard UUID | Leer           | 0        | 0           |          |
|                                                                                      | 16    |                 |                   | SPP-Standard UUID | Leer           | 0        | 0           |          |
|                                                                                      | 17    |                 |                   | SPP-Standard UUID | Leer           | 0        | 0           |          |
|                                                                                      | 18    |                 |                   | SPP-Standard UUID | Leer           | 0        | 0           |          |
|                                                                                      | 19    |                 |                   | SPP-Standard UUID | Leer           | 0        | 0           |          |
|                                                                                      | 20    |                 |                   | SPP-Standard UUID | Leer           | 0        | 0           |          |
|                                                                                      | 21    |                 |                   | SPP-Standard UUID | Leer           | 0        | 0           |          |
| ⊕                                                                                    | 22    |                 |                   | SPP-Standard UUID | Leer           | 0        | 0           |          |
| E Konnektivität                                                                      | 23    |                 |                   | SPP-Standard UUID | Leer           | 0        | 0           |          |
| ⊡ Bluetooth                                                                          | 24    |                 |                   | SPP-Standard UUID | Leer           | 0        | 0           | v        |
| Timer                                                                                | <     |                 |                   |                   |                |          | >           |          |
| Gekoppelte Gerate                                                                    | Hilfe | Ungültig Warnun | g Ergebnis finden |                   |                |          |             | <u>ר</u> |
| Separa SDS-Setup                                                                     |       |                 |                   |                   |                |          |             |          |
| Gerätename                                                                           |       |                 |                   |                   |                |          |             |          |
|                                                                                      |       |                 |                   |                   |                |          |             |          |
| I D2R1-                                                                              |       |                 |                   |                   |                |          |             |          |
|                                                                                      |       |                 |                   |                   |                | 0        | , ζ         | J        |

## 5 ► Kopplung der Geräte via Bluetooth

Wenn die Einstellungen in der Funkgeräte-Konfiguration nach obiger Beschreibung durchgeführt wurden, kann man die Kopplung der Geräte vornehmen. Dazu schaltet man im Funkgeräte-Menü Bluetooth ein, falls nicht schon standardmäßig aktiviert, und ebenfalls die Erkennbarkeit (*i.d.R. wird diese nach 1 Min. wieder automatisch deaktiviert*).

Im LARDIS:ONE aktiviert man ebenfalls Bluetooth über "Startseite (*wird durch Drücken des Softbuttons O aufgerufen*)  $\rightarrow$  Einstellungen  $\rightarrow$  Bluetooth" und wählt nach erfolgreicher Suche den entsprechenden Bluetooth-Namen des Funkgerätes aus.

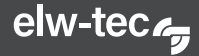

| 🖷 fleet | 070                                                                                   | - 🗆 X         |
|---------|---------------------------------------------------------------------------------------|---------------|
|         |                                                                                       | 💡 淃 🚘 🖬 12:09 |
| ÷       | Bluetooth                                                                             | . :           |
|         | An                                                                                    | •             |
| Ver     | fügbar                                                                                | 1.1           |
| c       | ST7500                                                                                |               |
| *       | 77:15:94:52:92:93                                                                     |               |
| *       | 4C:71:AA:8B:99:11                                                                     |               |
| Garm    | in Fleet770 3965947797 ist bei aktiviertem Bluetooth für Geräte in der Nähe sichtbar. |               |
|         |                                                                                       |               |
|         |                                                                                       |               |
|         |                                                                                       |               |
|         |                                                                                       |               |

Daraufhin bestätigt man auf beiden Geräten die Bluetooth-Kopplung (*i.d.R. 1 x Bestätigen im LAR-DIS:ONE und 2 x Bestätigen auf dem Funkgerät*). Damit sind die Geräte verbunden.

Im Funkgeräte-Menü sollte nun das LARDIS:ONE mit dem Garmin Bluetooth-Gerätenamen unter dem Menüpunkt "Bluetooth-Geräte" aufgeführt werden. Hier kann nun, wenn gewünscht, die Zugriffsmethode auf "automatisch" gesetzt werden. Dann verbinden sich die Geräte automatisch, sobald Bluetooth aktiviert wird und sie sich in Reichweite befinden.

6 ► Beim Starten der LARDIS Applikation sollte sich das LARDIS:ONE nun automatisch mit dem Funkgerät via Bluetooth verbinden. Evtl. ist beim erstmaligen Verbinden ein Neustart des LARDIS:ONE notwendig.

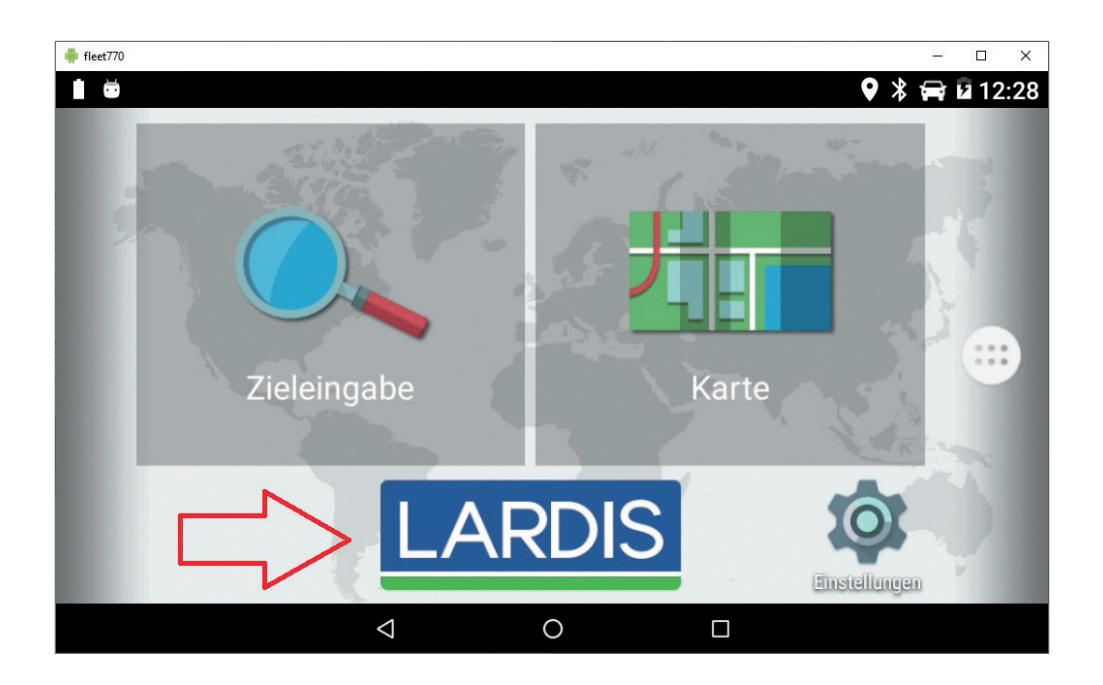

Nun ist die Kopplung erfolgreich abgeschlossen.

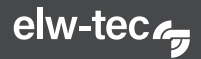

#### ↓ Verwendbare Sepura TETRA-Funkgeräte Modelle

Voraussetzung für die Verwendung ist die grundsätzliche Bluetooth-Fähigkeit des Sepura TET-RA-Funkgeräts. Aktuell sind folgende Sepura TETRA-Funkgeräte grundsätzlich Bluetooth-fähig:

SC20 (ab Version 10.20 erfolgreich verifiziert)

#### 2 ► Freischaltung von Lizenzen

Damit die Bluetooth-Verbindung grundsätzlich möglich ist, müssen in den o.g. Funkgeräte-Modellen entsprechende Sepura Software-Lizenzen freigeschaltet sein. Je nach Beschaffungsweg bzw. Umfang des Rahmenvertrags sind diese bereits in den Funkgeräten enthalten oder müssen zusätzlich beschafft werden.

Folgende Sepura Software-Lizenzen müssen freigeschaltet sein:

Vorhandene Lizenzen können aus dem Startscreen mittels \*477 auf der 3. Seite im Funkgerät angezeigt werden.

- Applikation SALT1 Software Activation Licence TETRA
- Applikation Bluetooth
- Applikation PEI-Schnittstelle

#### 3 ► Einstellungsempfehlungen in der Funkgeräte-Konfiguration

 $\rightarrow$  Mit folgenden Parametern wurde das SC20 erfolgreich in Verbindung mit Bluetooth und der LARDIS:ONE 7- Serie getestet.

| 🛃 Radio Manager                                                                                                    |                                |                                                 | -                                                                                                    |          | ×    |
|----------------------------------------------------------------------------------------------------|--------------------------------|-------------------------------------------------|----------------------------------------------------------------------------------------------------|----------|------|
| Datei Bearbeiten Admin Fenster                                                                                                    | Hilfe                          |                                                 | Radio Manager Tipps                                                                                                    |          |      |
| <b>. . . .</b>                                                                                                    | <u>sepura</u>                  | RADIO<br>MANAGER 2                              | arbeiten und einstellen der Vorlagenparameter. Sie können Ihre Änderungen speichern und mit dem<br>bearbeiten fortfahren. |          |      |
| Explorer                                                                                                    | 4                              | Begrüßungsseite SC20-JG-Product*                | x                                                                                                    | 4        | × ×  |
| Vorlagen                                                                                                    |                                | Vorlage bearbeiten                              |                                                                                                    |          |      |
|                                                                                                    |                                | Rearbeiten der Vorlagennarameter und dann «Sne  | irham Nickan                                                                                                    |          |      |
| Name der Vorlage                                                                                                    | nuusie zur aktivan Varcion     |                                                 |                                                                                                    | _        |      |
| All SC20-1G-Product SC                                                                                                    | C1.11                          | Bluetooth                                       |                                                                                                    | Validi   | eren |
| e- Produktspezifisch / Prod                                                                                                    |                                | Produktspezifisch / Produktspezifikation / I    | Hardware/Zubehör / Bluetooth                                                                                              | Bluetoot | h 🛃  |
| 🔤+ Packet Daten Param 6 P                                                                                                    | Parameter                      | Bluetooth einschalter                           | n ermöglichen                                                                                                    |          | -    |
| … 圖+ Power Settings 6 F                                                                                                    | Parameter                      | Bluetooth Pairing einschalter                   | 1 ermöglichen                                                                                                    | 1.0      |      |
| ) Shortcut Bar 8 F                                                                                                    | Parameter                      | Bluetooth Pairing Zugriffscode                  | 123456                                                                                                    |          |      |
| 一 图* Top Level Screen 8 F                                                                                                    | Parameter                      | Bluetooth Suchzei                               | 00:05:00                                                                                                    |          |      |
| 一圈 <sup>+</sup> Funkgeräte Menü O 14                                                                                                    | 4 Parameter                    | Terminal Bluetooth Name                         | RTM_SC20%#0141%%%                                                                                                    |          |      |
| B+ Kopfhörer 4F                                                                                                    | Parameter                      | Bluetooth Passcode Forma                        | ( Fest                                                                                                    |          |      |
|                                                                                                    | 5 Parameter                    | Bluetooth lange des Zufaligen Passcode [Zeichen | 8                                                                                                    |          |      |
| Hardware/Zubehor                                                                                                    | Deservation                    | Bluetooth fester Passcode                       | 1 87654321                                                                                                    |          |      |
| Bit Konnekterschutz 25                                                                                                    | bit Einschaltalarm 2 Parameter |                                                 |                                                                                                    |          |      |
| at Zubehörgroßie 11                                                                                                    | 1 Parameter                    | NCT Algorythmen-Kontrole                        | 9 dB                                                                                                    |          |      |
| -B+ Abgesetztes Mik 7 F                                                                                                    | Parameter                      | Bluetooth Reconnect to Audio Device             | Activity                                                                                                    |          |      |
| -B+ Akku 10                                                                                                    | ) Parameter                    | Riveteeth Data Davice Accept Reconnection       | ARUVIEL                                                                                                    | 1.000    |      |
| 🔠 + Allgemeine PEI P 1 F                                                                                                    | Parameter                      | Bluetooth Data Device Accept Reconnector        | 12                                                                                                    |          |      |
| 귤+ Audio Pegel 10                                                                                                    | ) Parameter                    | Bluetooth SSP Enable                            | Attiviant                                                                                                    |          |      |
| 一圈+ Audio Präsentation 26                                                                                                    | 5 Parameter                    | biocour ser chabi                               | - Photos C                                                                                                    |          |      |
| 📑 + Bluetooth 15                                                                                                    | 5 Parameter                    |                                                 |                                                                                                    |          |      |
| — 图* Car Kit 11                                                                                                    | 1 Parameter                    |                                                 |                                                                                                    |          |      |
| 一圈 <sup>+</sup> Covert Connect 1F                                                                                                    | Parameter                      |                                                 |                                                                                                    |          |      |
| 1 1 Bit Future Distails OF                                                                                                    | D                              |                                                 |                                                                                                    | 1.00     |      |
| and the second second se |                                |                                                 |                                                                                                    | 1.1      |      |
| Vorlagen                                                                                                    |                                |                                                 |                                                                                                    |          |      |
| T Master-Kontaktliste                                                                                                    |                                |                                                 |                                                                                                    |          |      |
| E Teilnehmer und Endgeräte Verwaltung                                                                                                    |                                |                                                 |                                                                                                    |          |      |
| Programmierstapel                                                                                                    |                                |                                                 |                                                                                                    |          |      |
| 🧮 Berichte                                                                                                    |                                | [568911]                                        |                                                                                                    |          |      |
| Bereit                                                                                                    |                                |                                                 |                                                                                                    |          |      |

→ Wichtig ist hierbei der aktivierte Parameter "Bluetooth-SPP Enable".

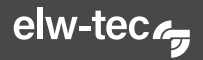

Die PEI-Parameter werden im entsprechenden Konfigurationsmenü wiefolgt gesetzt:

| 🛿 Radio Manager                    |                             |                                    |                                                                                          | - 0                | ×                |
|------------------------------------|-----------------------------|------------------------------------|------------------------------------------------------------------------------------------|--------------------|------------------|
| Datei Bearbeiten Admin Fens        | ter Hilfe                   |                                    | Radio Manager Tipps                                                                      | X                  |                  |
| A A A A                            | Centra                      | RADIO                              | Bearbeiten und einstellen der Vorlagenparameter. Sie können Ihre Änderungen speichern un | id mit dem         |                  |
| X B B                              | Johnin                      | MANAGER 2                          | bearbeiten fortfahren.                                                                   |                    |                  |
| Explorer                           | ų                           | Begrüßungsseite SC20 JG            | 01 🗵                                                                                     |                    | $+ + \mathbf{x}$ |
| Verlagen                           |                             | Vorlage bearbeiten                 |                                                                                          |                    |                  |
| vonagen                            |                             |                                    |                                                                                          |                    |                  |
| Thilter                            |                             | Bearbeiten der Vorlagenparameter u | nd dann <speichern> klicken</speichern>                                                  |                    |                  |
| Name der Vorlage                   | Hinweis zur aktiven Version | TMO Services Parameter Direk       | ter Modus Services PEI Gateway Types                                                     | Validieren         |                  |
| G-m SC20_JG_01                     | 1013-111                    | PEI Parameter / Allgemeine PEI     | Parameter                                                                                | 41                 |                  |
| Bit Eska Suitab Off                | 8 Parameter                 | CC Voice Zu beider                 | routen +                                                                                 | Algemeine PEL Para | ameter 🖬         |
| But COM                            | 3 Parameter                 | CC Daten Routen n                  | ach PEI1                                                                                 |                    |                  |
| Putronformation                    | 7 Parameter                 | MM Registrierung Routen zi         | um Funkgerät                                                                             |                    |                  |
| E-Calout                           |                             | MM Gruppenmanagement Routen z      | um Funkgerät                                                                             |                    |                  |
| Henü Menü                          |                             | SDS Status Zu beider               | routen                                                                                   |                    |                  |
| 🕀 🦳 Sicherheit                     |                             | SDS-TL Zu beider                   | routen                                                                                   |                    |                  |
| - Gesprächsgruppenabhä             |                             |                                    |                                                                                          |                    |                  |
| - Statusmeldungen                  |                             |                                    |                                                                                          |                    |                  |
| D-C SDS-Nachrichten                |                             |                                    |                                                                                          |                    |                  |
| PEI Parameter                      |                             |                                    |                                                                                          |                    |                  |
| -B+ Allgemeine PEI Para            | . 18 Parameter              |                                    |                                                                                          |                    |                  |
| 一当+ Gateway Modus PEI              | . 2 Parameter               |                                    |                                                                                          |                    |                  |
| 一對+ Repeater Modus PEI             | . 4 Parameter               |                                    |                                                                                          |                    |                  |
| L.·· 플+ Audio Pegel Parameter      | r 2 Parameter               |                                    |                                                                                          |                    |                  |
| Nutzer Interface                   |                             |                                    |                                                                                          |                    |                  |
| E- Zubehör                         |                             |                                    |                                                                                          |                    |                  |
| Profile                            |                             |                                    |                                                                                          |                    |                  |
| WAP                                |                             |                                    |                                                                                          |                    |                  |
| Auklasse Usterlas                  | •                           |                                    |                                                                                          |                    |                  |
|                                    |                             |                                    |                                                                                          |                    |                  |
| Vorlagen                           |                             |                                    |                                                                                          |                    |                  |
| The Master-Kontaktliste            |                             |                                    |                                                                                          |                    |                  |
| Teilnehmer und Endgeräte Verwaltur | ng                          |                                    |                                                                                          |                    |                  |
| Programmierstapel                  |                             |                                    |                                                                                          |                    |                  |
| Berichte                           |                             | [817011]                           |                                                                                          |                    |                  |
| Bereit                             |                             |                                    |                                                                                          |                    |                  |

## Kopplung der Geräte via Bluetooth (durch Endkunden oder elw-tec Fachhandelspartner)

Wenn die Einstellungen in der Funkgeräte-Konfiguration nach obiger Beschreibung durchgeführt wurden, kann man die Kopplung der Geräte vornehmen.

Das LARDIS:ONE muss zum Herstellen der ersten Verbindung (Kopplung) an die Stromversorgung (Magnetcradle) angeschlossen sein. Die Spannungsversorgung über das Programmierkabel (Micro-USB) ist nicht zu verwenden.

Im LARDIS:ONE aktiviert man ebenfalls Bluetooth über "Startseite (wird durch Drücken des Softbuttons O aufgerufen)  $\rightarrow$  Einstellungen  $\rightarrow$  Bluetooth" und wählt nach erfolgreicher Suche den entsprechenden Bluetooth-Namen des Funkgerätes aus.

Alternativ kann man durch "ziehen" vom oberen an den unteren Bildschirmrand das Schnellwahlmenü (Abb. 1-4) verwenden.

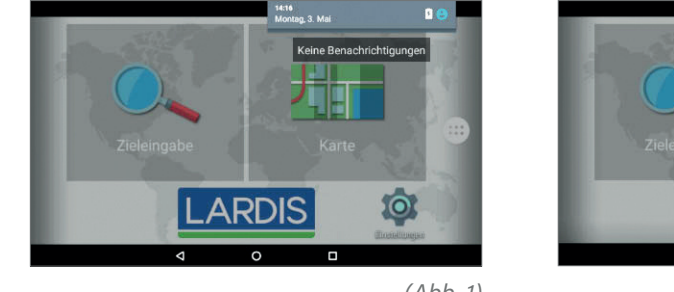

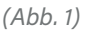

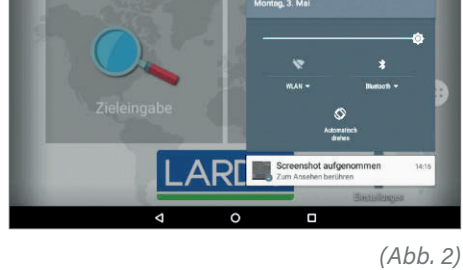

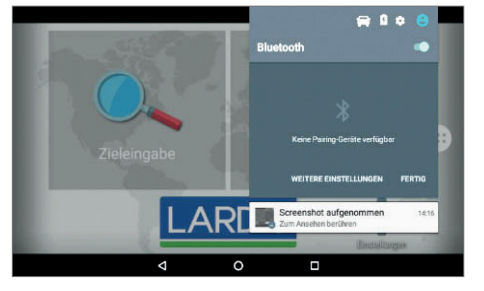

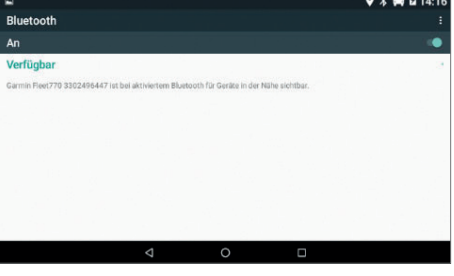

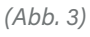

(Abb. 4)

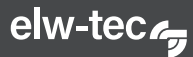

5 ► Die nachfolgenden Schritte müssen zwingend vom Funkgerät aus durchgeführt werden, es sind keine Bestätigungen auf dem LARDIS:ONE vorzunehmen. Im Einstellungsmenü des Funkgerätes können die Bluetooth-Optionen ausgewählt und die Gerätesuche gestartet werden:

| Auswähl: Abbrech | Auswähl : Zurück | Image: Second system   Bluetooth   Ein/Aus   Gerät   Auswähl | ₩ 2 | Cerät Gerät Gerät BT Garmin Fleet77  Pairing Abbrech |
|------------------|------------------|--------------------------------------------------------------|-----|------------------------------------------------------|
|                  |                  |                                                              |     |                                                      |

(Abb. 5)

Anschließend muss mittels dem linken Softkey die Funktion "Pairing" ausgewählt werden, wie in Abb. 5 dargestellt.

Die Darstellung im LARDIS:ONE ändert sich wie folgt:

|                       |                                                              |            |                     | 🛛 🛠 😝 🖬 14:17 |
|-----------------------|--------------------------------------------------------------|------------|---------------------|---------------|
| Bluetooth             |                                                              |            |                     |               |
| An                    |                                                              |            |                     |               |
| Verfügbar             |                                                              |            |                     |               |
| Garmin Fleet770 33024 | Pairing mit HRT SC BT du<br>Bluetooth Pairing Code<br>461077 | rchführen? | and the             |               |
|                       |                                                              | ABBRECHEN  | PAIRING DURCHFÜHREN |               |
|                       |                                                              |            |                     |               |
|                       |                                                              |            |                     |               |
|                       |                                                              |            |                     |               |
|                       | Φ                                                            | 0          | O                   |               |

*Wichtig:* Hier keine Bestätigung oder Änderung vornehmen – stattdessen dem entsprechenden Dialog *im Funkgerät* zustimmen:

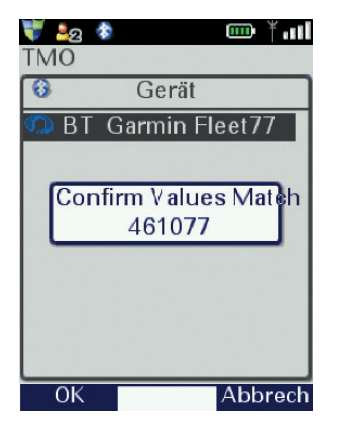

Die Bestätigung erfolgt mit der linken Softkey-Taste (OK).

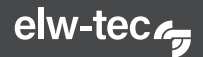

Es erscheint nachfolgendes Infofeld, gefolgt von einem Hinweis, dem zugestimmt werden muss:

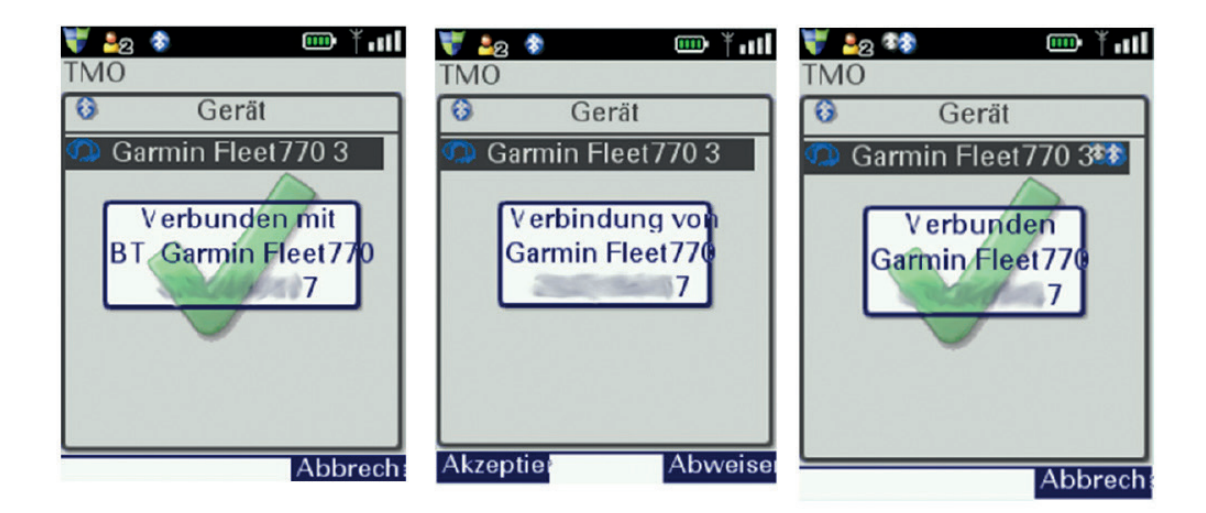

Nun ist die Kopplung erfolgreich abgeschlossen.

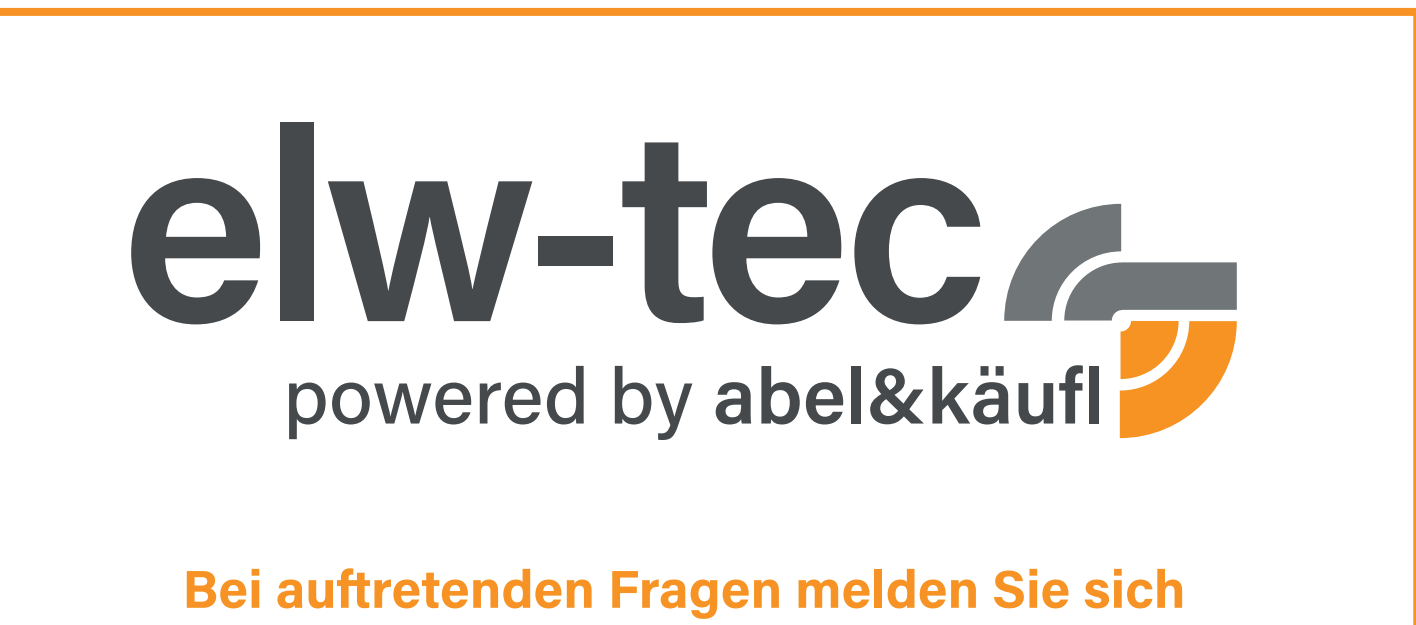

Bei auftretenden Fragen melden Sie sich gerne bei Ihrem Ansprechpartner!

elw-tec ist eine Marke der abel & käufl Mobilfunkhandels GmbH

Alter Rennweg 179 • 84034 Landshut Tel + 49 871 96215-0 • Fax +49 871 96215-880 E-Mail: info@elw-tec.de • www.elw-tec.de

Niederlassung **Nordbayern** | Unterspiesheim Niederlassung **Baden-Württemberg** | Neckarsulm